## Adding a Schedule to an Area

Once an Open/Close schedule is ready, it must be tied to an area, or group of areas to monitor the schedule against the signaling received into Manitou.

## Adding a Schedule to an Area

- 1. Navigate to Systems within the Customer record.
- 2. Locate the System and Area, within Areas and Zones, for the Schedule.
- 3. Click the pencil (⇔) icon.
- 4. Select the area then drop down and select the Open/Close schedule to use. This is why the description is important.
- 5. Choose the appropriate monitoring service for monitoring this schedule.
  - Monitor brings schedule exceptions to alarm operator's attention.
  - Log notes the exceptions within the activity log but will not bring exceptions to an operator's attention.
- 6. Click Done.
- 7. Save (I) the record.

| Areas Edit     |             |                      |                       |       | ø    |
|----------------|-------------|----------------------|-----------------------|-------|------|
| 🗸 Area         | Description | Schedule             | Monitoring Type       |       |      |
| 1              | Main Area   | All Access           |                       |       |      |
| ADD            |             | No Schedule Selected |                       |       |      |
| DELETE SELECTE | D (1)       | OC1 - Standar        | d Open/Close Schedule |       |      |
|                |             | New Schedule         |                       | ANCEL | DONE |

Note, it is also possible to create a new Open/Close Schedule directly from the Area. Here are the instructions for creating an Open/Close schedule within a customer record.